# How to become channel partner - User Guide

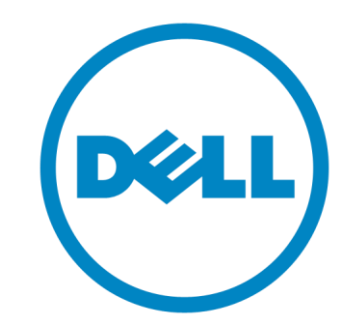

Prepared : Partner Operations Org. Dated : OCT 2016

**External Use Only** 

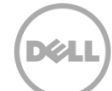

- Go to :
   <u>http://partnerdirect.dell.com/sites/channel/pages/index.html</u>
- Select your country / partner location

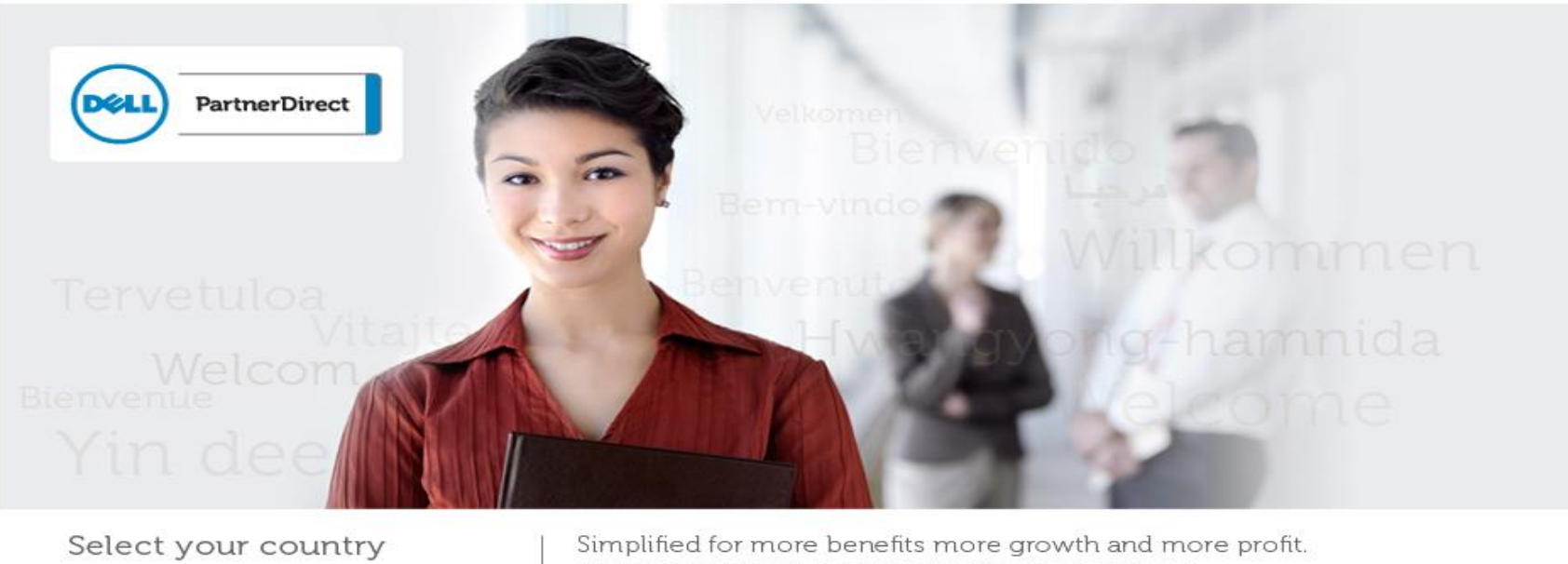

- Please Select -

Simplified for more benefits more growth and more profit. Dell PartnerDirect, designed by feedback from an international network of partners

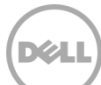

• Select "Value Added Resellers", or any commercial Parrtner Program .

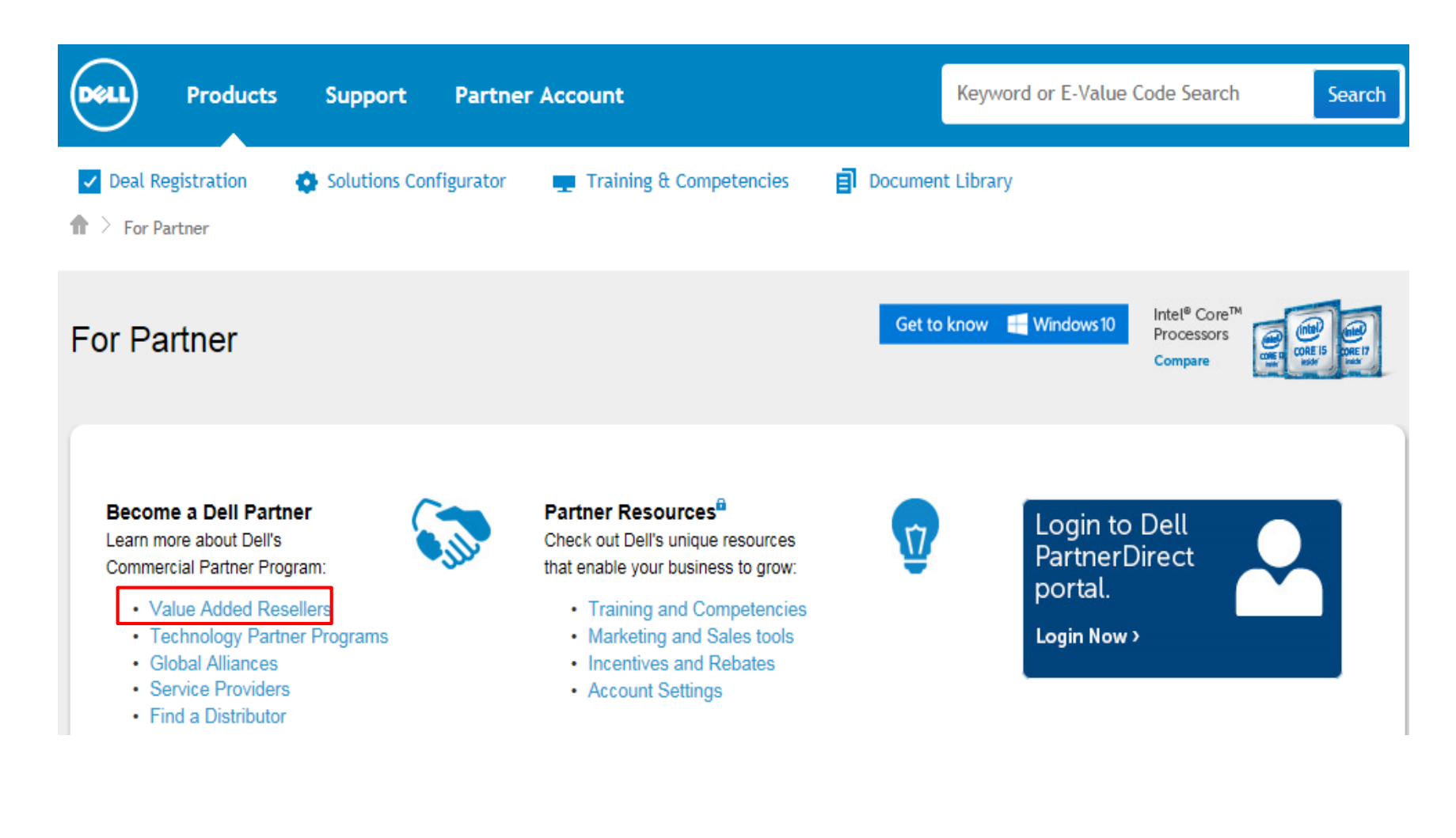

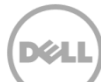

- Read Dell PartnerDirect Program overview
- Click "Join the PartnerDirect program now".

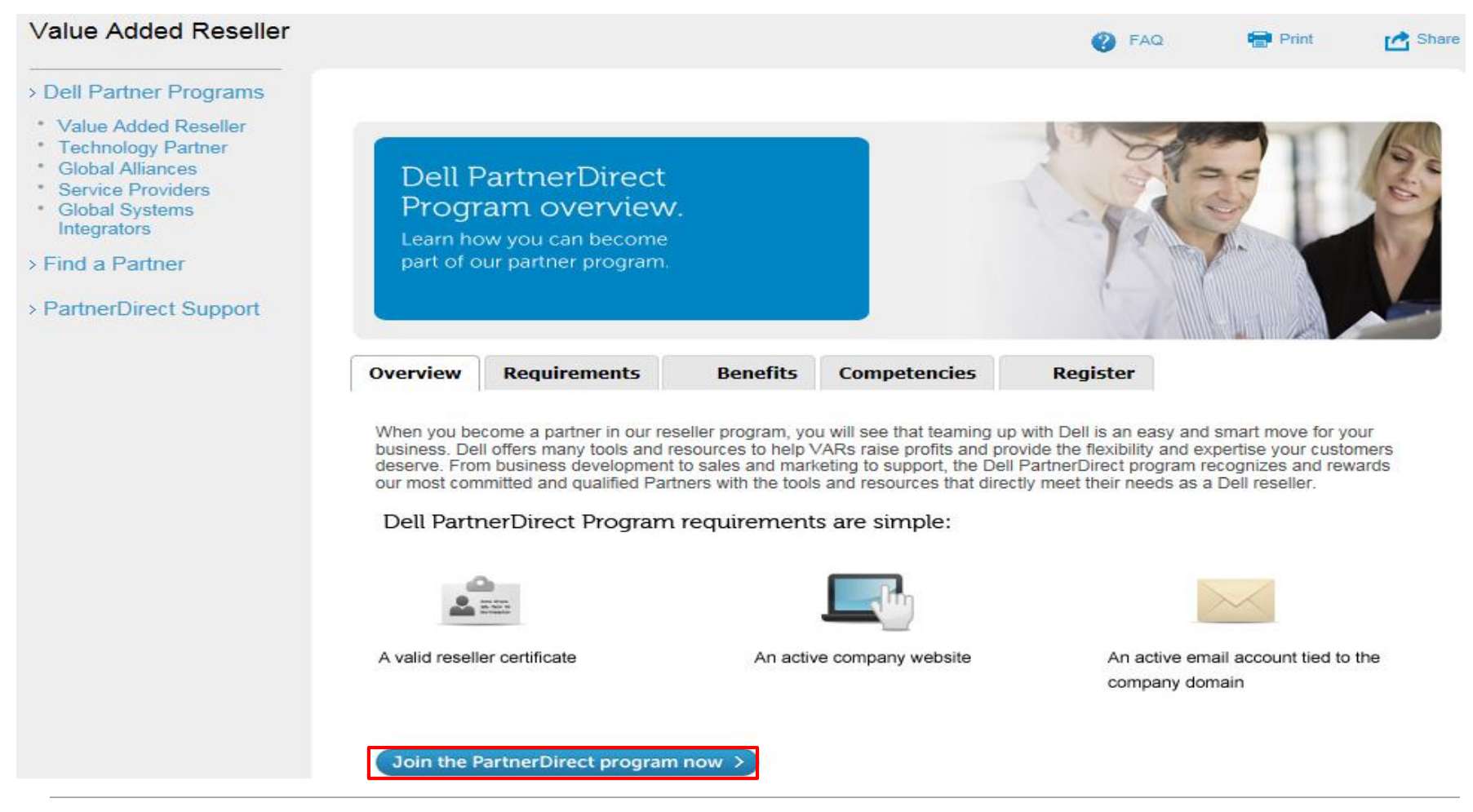

• Partner Vetting – Dun & Bradstreets Vetting

#### **On-Demand Account Management**

Virtual, self-service account management is available when you need it.

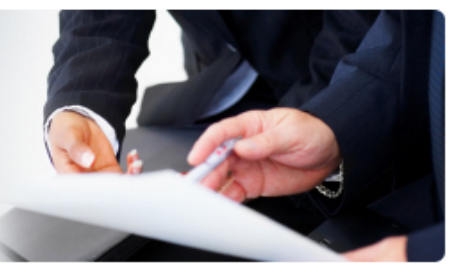

If you would like to participate in Dell PartnerDirect program, you will need to fill out the below registration form. Before you start, please make sure you have your D&B D-U-N-S Number at hand as it will be required during the application.

- 1. Please fill out the form below.
- 2. Your application will be reviewed by our internal teams.
- After you have been accepted into the Dell PartnerDirect Program, you will receive login credentials and granted access to your PartnerDirect Portal.

We are constantly looking for excellent partners to add to our PartnerDirect team who have the same expectations of integrity and high standards of excellent. It is who we are. It is how we do business. In order to protect our customers, enable us to meet our global compliance obligations and ensure high standards of excellence, we use the Dun & Bradstreet vetting program to vet each of our new PartnerDirect members. The initial vetting process is free of charge with Dun & Bradstreet. Additional vetting with further information and payment of a vetting fee may be required by Dun & Bradstreet as part of our partner vetting process.

#### Important Note!

\*Please use your company domain e-mail address for your registration. Registrations with non-corporate domains (such as: Gmail/Hotmail/Yahoo for example) may be rejected.

For assistance with your registration, please contact us at

| Country                                          | Email Addresses                     |
|--------------------------------------------------|-------------------------------------|
| Australia, China, Hong Kong, India & New Zealand | APJ_Partner_Experience@Dell.com     |
| Japan                                            | Japan_Partner_Registration@Dell.com |
| Korea                                            | KR_Partner_Registration@dell.com    |
| South Asia                                       | SAT_Partner_Registration@Dell.com   |

- Partner Selection
  - Select country.
  - Select Program that register with Dell.
  - Select PartnerDirect Program (select one or not applicable)

| Partner Selection                  | (1) Contact                                | (2) Company                        | (3) Focus                            | (4) Segment  | (5) Service | Complete     |  |
|------------------------------------|--------------------------------------------|------------------------------------|--------------------------------------|--------------|-------------|--------------|--|
| landatory Field                    |                                            |                                    |                                      |              |             |              |  |
| Sel                                | lect your country                          | to get started:                    | AUSTRA                               | LIA          |             |              |  |
| What type of busines               | s relationship wo<br>ha                    | uld you like to<br>ave with Dell?: | Value Ad                             | ded Reseller |             | $\checkmark$ |  |
| Are you requestir<br>program as pa | ng to join the Dell<br>art of a recent Del | PartnerDirect<br>Il acquisition?:  | Available<br>EMC<br>Other<br>Not App |              | Chosen      |              |  |

Continue

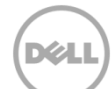

- (1) "Contact" fill in mandatory field.
- Click 'Continue' after complete detail .

| Partner Selection                            | (1) Contact (2) Comp                                    | any (3) Focus (4) Segment (5) Servic | e Complete                        |               |
|----------------------------------------------|---------------------------------------------------------|--------------------------------------|-----------------------------------|---------------|
| Mandatory Field                              |                                                         |                                      |                                   |               |
|                                              | Salutation:                                             | None 🗸                               | Primary Contact First Name:       | Test          |
|                                              | First Name:                                             | Alex                                 | Primary Contact Last Name:        | White         |
|                                              | Last Name:                                              | White                                | Primary Contact Job Category:     | Evocutivos V  |
|                                              | Job Category:                                           |                                      |                                   |               |
| Please                                       | enter a physical address                                | Database manager                     | Primary Contact Job Title:        | CEO 🗸         |
|                                              | Address 1:                                              | 123 St                               | Primary Contact Phone Number:     | 145547658791  |
|                                              | Address 2:                                              |                                      | Primary Contact Mobile Phone:     | 145547658791  |
|                                              | Address 3:                                              |                                      | Primary Contact Email:            | Taat@Taah.com |
|                                              | City:                                                   | Sydney                               | Thindy Contact Entail.            | resi@rech.com |
|                                              | State / Province:                                       | NSW                                  | Primary Contact Address 1:        | 123 St        |
|                                              | Postal Code:                                            | 2011                                 | Primary Contact Address 2:        |               |
|                                              | Phone Number:                                           | 145547658791                         | ,                                 |               |
|                                              | Fox Number:                                             |                                      | Primary Contact Address 3:        |               |
|                                              | Email:                                                  | Alex@Tech.com                        | Primary Contact City:             | Sydney        |
| Would you like to<br>PartnerDirect e.g. even | o receive News from Dell<br>ts, special offers, product |                                      | Primary Contact State / Province: | NSW           |
| Are you the primery                          | news and tools?                                         |                                      | Primary Contact Postal Code:      | 2011 ×        |
| If Applicar                                  | nt is not primary                                       | contact select 'No' and              | Previous                          |               |

fill in Primary contact information

Déli

- (2) "Company" fill in mandatory field.
- Fill in D-U-N-S Number if your company have

| Partner Selection (1) Contact                                | (2) Company  | (3) Focus       | (4) Segment | (5) Service                                                                                                    | Complete |   |
|--------------------------------------------------------------|--------------|-----------------|-------------|----------------------------------------------------------------------------------------------------|----------|---|
| Mandatory Field                                              |              |                 |             |                                                                                                    |          |   |
| Comp                                                         | any: Tech    | nology          |             |                                                                                                    |          |   |
| Doing Business                                               | s As:        |                 |             |                                                                                                    |          |   |
| Number of Branches/Subsidia                                  | aries:       |                 |             |                                                                                                    |          |   |
| Please provide your Dun & Bradstreet (<br>N-S) Number if kn  | D-U-<br>own: | 53815           |             |                                                                                                    |          |   |
| Principle Na                                                 | ame: Test    | White           |             |                                                                                                    |          |   |
| Principle                                                    | Title: Pres  | ident           | $\sim$      |                                                                                                    |          |   |
|                                                              | Use          | Contact address | s           |                                                                                                    |          |   |
| Please enter a physical add                                  | Iress        |                 |             |                                                                                                    |          |   |
| Organization Addre                                           | ss 1: 123 \$ | St              |             |                                                                                                    |          |   |
| Organization Addre                                           | ss 2:        |                 |             |                                                                                                    |          |   |
| Organization Addre                                           | ss 3:        |                 |             |                                                                                                    |          |   |
| Organization                                                 | City: Sydn   | ey              |             |                                                                                                    |          |   |
| Organization State / Prov                                    | ince: NSW    | 1               |             |                                                                                                    |          |   |
| Organization Postal C                                        | ode: 2011    |                 |             |                                                                                                    |          |   |
| Organization Cou                                             | intry: AUS   | TRALIA          |             |                                                                                                    |          | ~ |
| Organization Phone Nun                                       | nber: 1455   | 47658791        |             |                                                                                                    |          |   |
| Organization                                                 | Fax:         |                 |             |                                                                                                    |          |   |
| Company Website / U                                          | JRL:         |                 |             |                                                                                                    |          |   |
| Form of Organiza                                             | ation:Nor    | ne              | ×           | <ul> <li>Image: A set of the set of the</li></ul> |          |   |
| Number of years in busine                                    | ess?:Nor     | ne              | $\sim$      |                                                                                                    |          |   |
| Please provide your Dell primary custo<br>number if you have | one:         |                 |             |                                                                                                    |          |   |

• Chosen one of best description of Application Company.

| Partner Selection (1) Con | ntact (2) Company (3) Focus (4) Segment (5) Service Complete                                                                                                    |   |
|---------------------------|----------------------------------------------------------------------------------------------------|---|
| Hardware Reseller         | We focus on filling hardware orders for our customers                                                                                                    | ۲ |
| Software Reseller         | We focus on filling software orders for our customers                                                                                                    | 0 |
| Referral Partner          | We focus on providing solutions to partners as a 3rd party agent reseller                                                                                                    | 0 |
| Distributor               | We focus on distributing HW/SW & Solutions via our tier 2 of network providers                                                                                                    | 0 |
| System Integrator (GSI)   | We specialize in bringing component subsystems into a whole and ensuring that those<br>subsystems function together                                                                             | 0 |
| Service Provider (MSP)    | We focus on services to our customers                                                                                                    | 0 |
| Technology Partner        | We focus on evaluating businesses and positioning complex technology solutions                                                                                                    | 0 |
| OEM                       | Original Equipment Manufacturer. We manufacture products or components that are purchased<br>by another company and retailed under that purchasing company's name                               | 0 |
| Telco                     | We are telecom operators selling PCs alone or bundled with an internet subscription                                                                                                    | 0 |
| ISV                       | We specialize in making or selling software designed for mass or niche markets                                                                                                    | 0 |
| Other                     | We sell through utilities or financial institutions or other outlets not described above; including<br>sales by vendors without a fixed outlet (SIM for phones, semi-professional PC assembler) | 0 |

Previous Continue

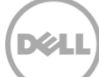

• (3) "Focus" fill in mandatory field.

| _                                              |                                                    |                                   |
|------------------------------------------------|----------------------------------------------------|-----------------------------------|
| Partner Selection (1) Contact (2) Comp         | (3) Focus (4) Segment (5) Se                       | ervice Complete                   |
| Mandatory Field                                |                                                    |                                   |
|                                                | Countries doing business in?:                      | 1                                 |
| Aruba<br>Austria<br>Azerbaijan                 | Australia                                          |                                   |
|                                                | 0                                                  |                                   |
| What is t                                      | he total number of employees in your company?:     | 11-49 🗸                           |
| What percentage of                             | of these employees are technical professionals?:   | 11%-25% 🗸                         |
| What percents                                  | age of these employees work in the sales force?:   | 26%-50% 🗸                         |
| What is the percentage                         | of employees that are marketing professionals?:    | 0%-10% 🗸                          |
|                                                | Organization annual revenues for last FY?:         | \$1 Million - \$2.5 Million USD 🗸 |
|                                                | Software Revenue %?:                               | 0-10% 🗸                           |
|                                                | Service Revenue %?:                                | 0-10% 🗸                           |
| 1                                              | Hardware - Laptop/Desktop/Tablet Revenue %?:       | 0-10% 🗸                           |
| Hard                                           | ware - Server/Storage/Networking Revenue %?:       | 11-20% 🗸                          |
|                                                | Cloud Services Revenue % ?:                        | 0-10% 🗸                           |
| Is your Organizati                             | on currently selling Dell products and solutions?: |                                   |
|                                                | Primary Route to Market:                           | Other 🗸                           |
|                                                |                                                    | Specify other value               |
|                                                | Reseller Tax ID / Registered Business Number:      |                                   |
| Please attach your required State Reseller Cer | rtificate before submitting your application by u  | sing                              |
|                                                | the upload tool be                                 | elow                              |

You may optionally add attachments to support your registration such as Tax Documents, etc. To do this, select a file below and press Upload.

Optionally upload a file here (5MB maximum):

Continue

Browse...

Upload File

Previous

• (4) 'Segment' fill in mandatory field.

| Partner Selection | (1) Contact      | (2) Company           | (3) Focus         | (4) Seg  | ment    | (5) Service     | Complete    |              |
|-------------------|------------------|-----------------------|-------------------|----------|---------|-----------------|-------------|--------------|
| Mandatory Field   |                  |                       |                   |          |         |                 |             |              |
|                   |                  |                       | Area of Int       | terest:  | Cloud   | 1               | $\sim$      |              |
| What Dell         | products do yo   | ou focus on selling   | to your custon    | ners?:   |         |                 |             |              |
| Available         |                  |                       | ~ •               | Choser   | n<br>re |                 |             |              |
| Networking & S    | ecurity          |                       | $\sim$            | Gerve    | 13      |                 |             |              |
|                   |                  |                       |                   |          |         |                 |             |              |
|                   | Wh               | at is your primary    | customer segn     | nent?:   | Midsi   | ze Companies    | s (100-499) | $\sim$       |
|                   |                  |                       |                   |          | Spec    | ify other value |             |              |
|                   | What             | is your secondary     | customer segn     | nent?:   | Small   | Medium Busi     | iness (1-99 | employees) 🗸 |
|                   | Which is y       | your primary vertic   | al market segn    | nent?:   | Non     | le              | ~           |              |
|                   | Which is you     | ir secondary vertic   | al market segn    | nent?:   | Non     | e               | ~           |              |
|                   | vvnicnis         | your tertiary vertic  | rtiary Practice 4 | Area?:   | Non     | ie              | ~           |              |
|                   | What off         | ner customer segn     | nents do vou ta   | rget?:   |         | e               |             | •            |
|                   | Availa           | able                  | -                 |          |         | Chosen          |             |              |
|                   | Con              | sumer (home)          |                   |          |         |                 |             |              |
|                   | Sma              | II Medium Bus         | iness (1-99 e     | employee | es) 🎽   |                 |             |              |
|                   | LB               | ave read the Part     | ner Program G     | uide?:   |         | -               |             |              |
|                   |                  | Preferred Dell        | Distribution Par  | tner?:   |         |                 |             |              |
|                   |                  |                       | Resale Reven      | ue %:    | Non     | ie 🗸            |             |              |
|                   | ×                | Who are your top 3    | 3 vendors of ch   | oice?:   |         |                 |             |              |
|                   |                  | Ava                   | ailable           | Chos     | en      |                 |             |              |
|                   |                  | A                     | sus               |          |         |                 |             |              |
|                   |                  | Ci                    | sco               |          |         |                 |             |              |
|                   |                  |                       |                   |          |         |                 |             |              |
| What              | industry certifi | ications does you     | r organization h  | ave?:    |         |                 |             |              |
|                   |                  | Availab               | le                |          | hosen   | I               |             |              |
|                   |                  | EMC 9                 | Storage           |          |         |                 |             |              |
|                   |                  | HP Se                 | erver             |          |         |                 |             |              |
|                   |                  | I want to submit S    | Sales Deals & L   | eads:    |         |                 |             |              |
|                   |                  | I want access to [    | Dell Partner Tra  | aining:  |         |                 |             |              |
| I wan             | t to be publish  | ed to the Dell Par    | tner Finder dire  | ectory:  |         |                 |             |              |
| I AGREE to th     | e Dell Partner   | Direct Program Te     | erms and Cond     | itions:  |         |                 |             |              |
| LUNDERSTAND       | that to receiv   | e the benefits of t   | he Dell Partner   | Direct   |         |                 |             |              |
| Program and to    | maintain my Pa   | artner status, I mu   | st maintain an    | active   |         |                 |             |              |
| buying relation   | ship with Dell   | and fulfill a basic ( | certification pro | gram:    |         |                 |             |              |
| Enter addi        | tional informati | on or comments h      | nere (Maximum     | 2000     |         |                 |             |              |
|                   |                  |                       | chara             | cters):  |         |                 |             | $\sim$       |
|                   |                  |                       |                   |          |         |                 |             |              |
|                   |                  |                       |                   |          |         |                 |             | $\sim$       |
|                   |                  |                       |                   |          |         |                 |             |              |
| Previous Continu  | e                |                       |                   |          |         |                 |             |              |

DELL

#### 1. (5) Services , chosen one of best description of Application Company.

| Partner Selection | (1) Contact | (2) Company                     | (3) Focus                                       | (4) Segment          | (5) Service     | Complete |
|-------------------|-------------|---------------------------------|-------------------------------------------------|----------------------|-----------------|----------|
| Mandatory Field   |             |                                 |                                                 |                      |                 |          |
|                   |             |                                 |                                                 | Do yo                | u?:             |          |
|                   |             | Availa<br>Deliv<br>Co-D<br>Rese | ble<br>er<br>eliver<br>II Services              | Chose                | n               |          |
|                   |             | Do you provide                  | these service                                   | s for your customer  | rs?:            |          |
|                   |             | Ava<br>Re<br>Na<br>Glo          | <b>ilable</b><br>gionally<br>tionally<br>obally | Chosen               |                 |          |
|                   |             |                                 | Dog                                             | you provide service  | is?:            |          |
|                   |             | Av<br>R<br>C                    | ailable<br>emote<br>Insite                      | Chosen               |                 |          |
|                   | Please in   | dicate how you                  | deliver the fo                                  | ollowing services    | to your custome | ers      |
|                   |             | a. Ha                           | rdware warrai                                   | nty (break/fix suppo | ort):           |          |
|                   |             | Av<br>E<br>F                    | v <b>ailable</b><br>Deliver<br>Resell           | Chosen               |                 |          |
|                   |             |                                 | b. Softw                                        | vare technical supp  | ort:            |          |
|                   |             | Av<br>E<br>F                    | v <b>ailable</b><br>Deliver<br>Resell           | Chosen               |                 |          |
|                   |             |                                 |                                                 |                      |                 | $\frown$ |

Døll

• Chosen one of best description of Application Company.

| Partner Selection | (1) Contact      | (2) Company      | (3) Focus                         | (4) Segment       | (5) Service      | Complete          |
|-------------------|------------------|------------------|-----------------------------------|-------------------|------------------|-------------------|
|                   |                  |                  |                                   | i. Con            | sulting Market   |                   |
|                   |                  |                  | Availab<br>Client<br>Enterp       | le D              | Chosen           |                   |
|                   |                  |                  |                                   | j. Educ           | ation/Training   | -                 |
|                   |                  |                  | Availa<br>Delive<br>Rese          | ble<br>er<br>II   | hosen            |                   |
|                   |                  |                  |                                   | k. Manage         | ed deployment    | :                 |
|                   |                  |                  | Availa<br>Deliv<br>Rese           | ble<br>er<br>II   | hosen            |                   |
|                   |                  |                  | I. Custom e                       | nterprise/data c  | enter services   | :                 |
|                   |                  |                  | Availa<br>Deliv<br>Rese           | ble<br>er<br>II   | hosen            |                   |
|                   | Do you           | use any of Dell' | s tools to er                     | able you to pro   | vide services?   | :                 |
|                   |                  | 1                | Available<br>Tech Dire<br>Support | ect<br>Assist     | Chosen           |                   |
|                   |                  | How familia      | ar are you w                      | ith the Dell serv | vices portfolio? | None V            |
|                   |                  | Contact informa  | ation for the                     | Services lead in  | your company     |                   |
|                   |                  |                  |                                   | First             | Name: Te         | st                |
|                   |                  |                  |                                   | Last              | Name: Te         | st                |
|                   |                  |                  |                                   | Je                | ob Title: Se     | rvice Delivery 🗸  |
|                   |                  |                  |                                   | Phone N           | lumber:          |                   |
|                   |                  |                  |                                   |                   | Email: Te        | st@Technology.com |
| Previous          | nit Registration |                  |                                   |                   |                  |                   |

Dell

 After complete with Partner Application, a Partner Registration Number will be auto generate with show on below.

|               | Partner Selection (1) Contact (2) Company (3) Focus (4) Segment (5) Service Complete                                                                                                    |
|---------------|----------------------------------------------------------------------------------------------------|
| ٦             | Thank you for submitting your application to participate in the Dell partner program. Your Registration Number is:                                                                                                    |
|               | PR001716324                                                                                                    |
| A<br>fi<br>ii | An email confirming receipt of your application will be sent to the email address provided in the application. The email will come<br>from the following email address: <u>anz_partner_registration@dell.com</u> . Please add this email address to your "safe senders" list<br>in your address book. |
|               | Thank you for choosing Doll                                                                                                    |
| 1             | Thank you for choosing Deli:                                                                                                    |
| 1             | Sincerely,                                                                                                    |
| ן<br>פ<br>נ   | Sincerely,<br>Dell Partner Program Administrative Team                                                                                                    |

Déli